## How to Download the HealthyNow App

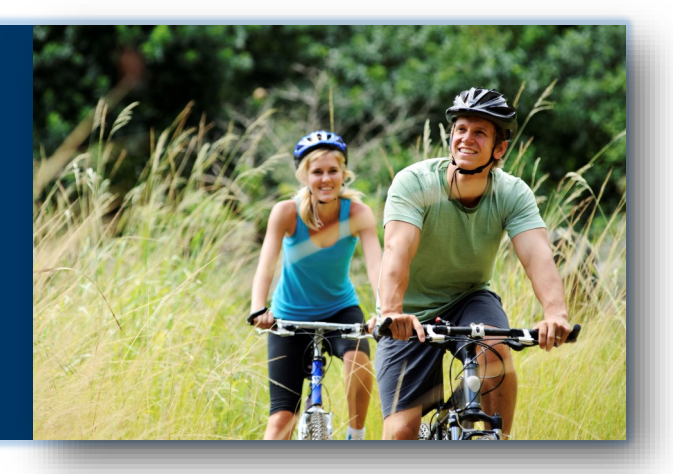

**STEP 1:** Go to the app store in your smart phone and search for 'HealthyNow'

STEP 2: Select download

**STEP 3:** Log onto the <u>To Your Health!</u> <u>Wellness Portal</u> from your computer

**STEP 4:** Click on the 'HealthyNow' widget on the bottom right-hand side of the page

**STEP 5:** Follow the instructions under 'Login Information'

**STEP 6:** Once the app is downloaded on your phone, you can use the portal code **MONTE** to login. *Enter your phone number and pin when requested*.

**STEP 7:** You are now able to earn wellness points on the go and keep track of your progress!

## Montefiore

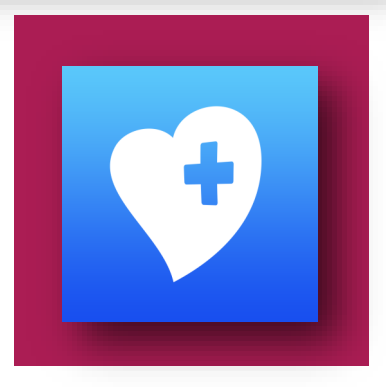

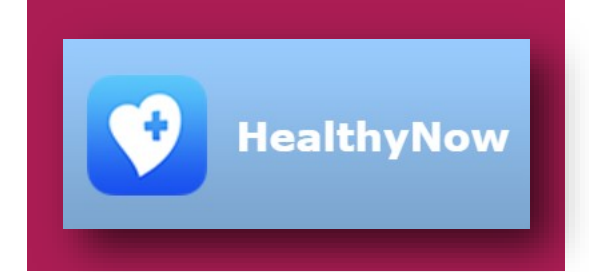

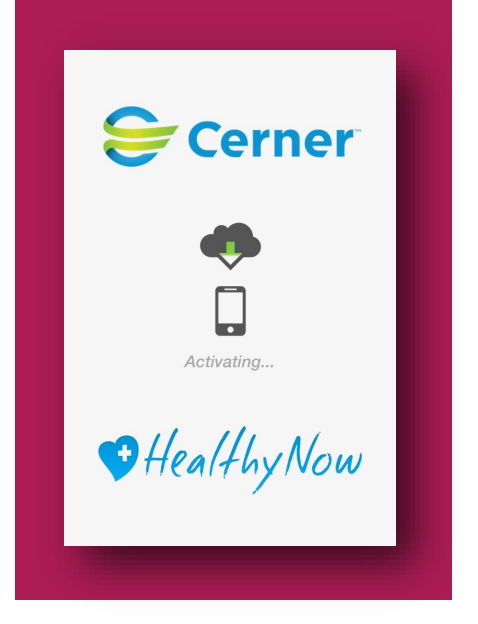